# CareAR Assist Visual Support Hosting a Session for Faster Resolution

Offer immediate support with context during a visual remote session held through CareAR Assist

See CareAR Assist in Action youtu.be/OxmWOeyV3nw

# Hosting a Visual Support Session

# Initiate a CareAR session from your downloaded Assist app (desktop or mobile) and invite your participating guest.

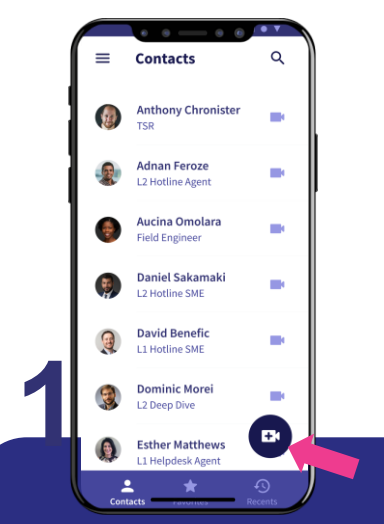

From the CareAR Assist app home screen, select the camera icon in the bottom right of your screen

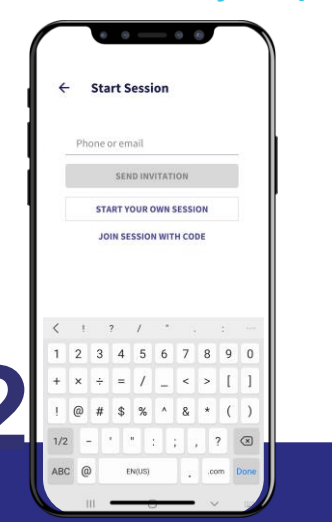

Add the guest's mobile number and send the invitation. Alternately, start your own session and provide a code to join at CareAR.com/Join

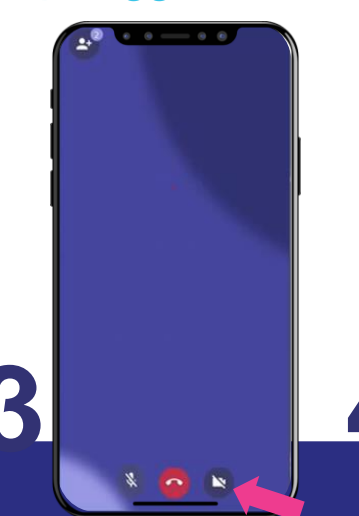

Guide the guest to click on the link in the invitation and join the session. When in the session, ask the guest to enable the camera

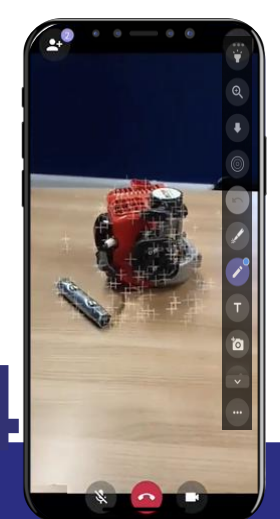

Click the three dots in the upper right-hand corner to open the toolbar and use your AR annotations on live or paused video

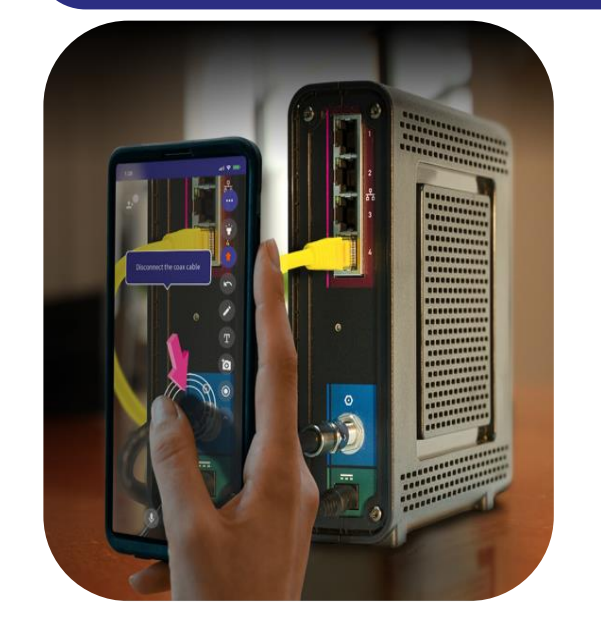

#### Prepare for a CareAR Assist Visual Support Session

Download the CareAR Assist app on your supported desktop, Android or iOS device

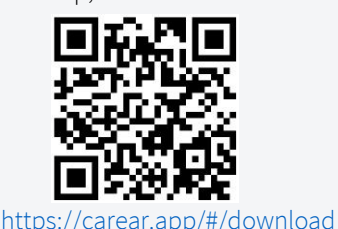

Review Session Activity: Review your sessions in the CareAR User Portal

## Key Tips

- Be sure your collaborator approves video and microphone permissions
- Guests can join via native Assist application, web browser or smart glasses
- AR annotations on live video are only available when collaborator joins via native Assist app

## Additional Resources

For more information, visit: <u>Help.CareAR.com</u>